| Mot de passe                                                                                                    | MON INTRANET ACADEMI                                                                            |
|----------------------------------------------------------------------------------------------------|-------------------------------------------------------------------------------------------------|
| Pour améliorer l'accès à l'intranet académique et profiter de toutes ses fonctionnalités, veuillez télécharger et installer les navigateurs FireFox (Télécharger FireFox) ou Chrome (Télécharger Chrome)<br> |                                                                                                 |
| Se rendre sur l'intranet académique<br>- ouvrir un navigateur internet                                                                                                    | Saisir son identifiant et son mot de passe Melouvert<br>ex) odupont2 (le mot de passe est votre |

- entrer l'adresse suivant : intranet.ac-caen.fr

NUMEN si vous ne l'avez pas changé)

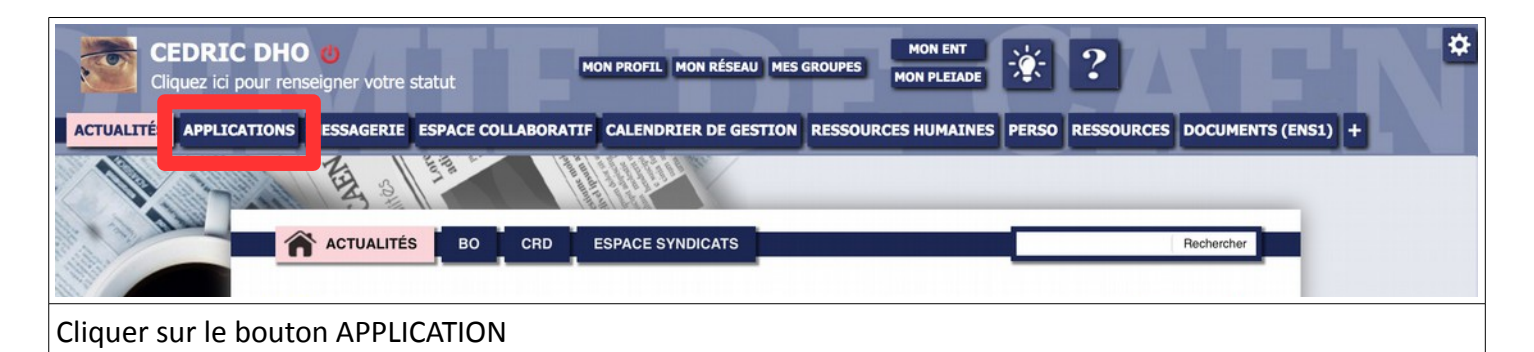

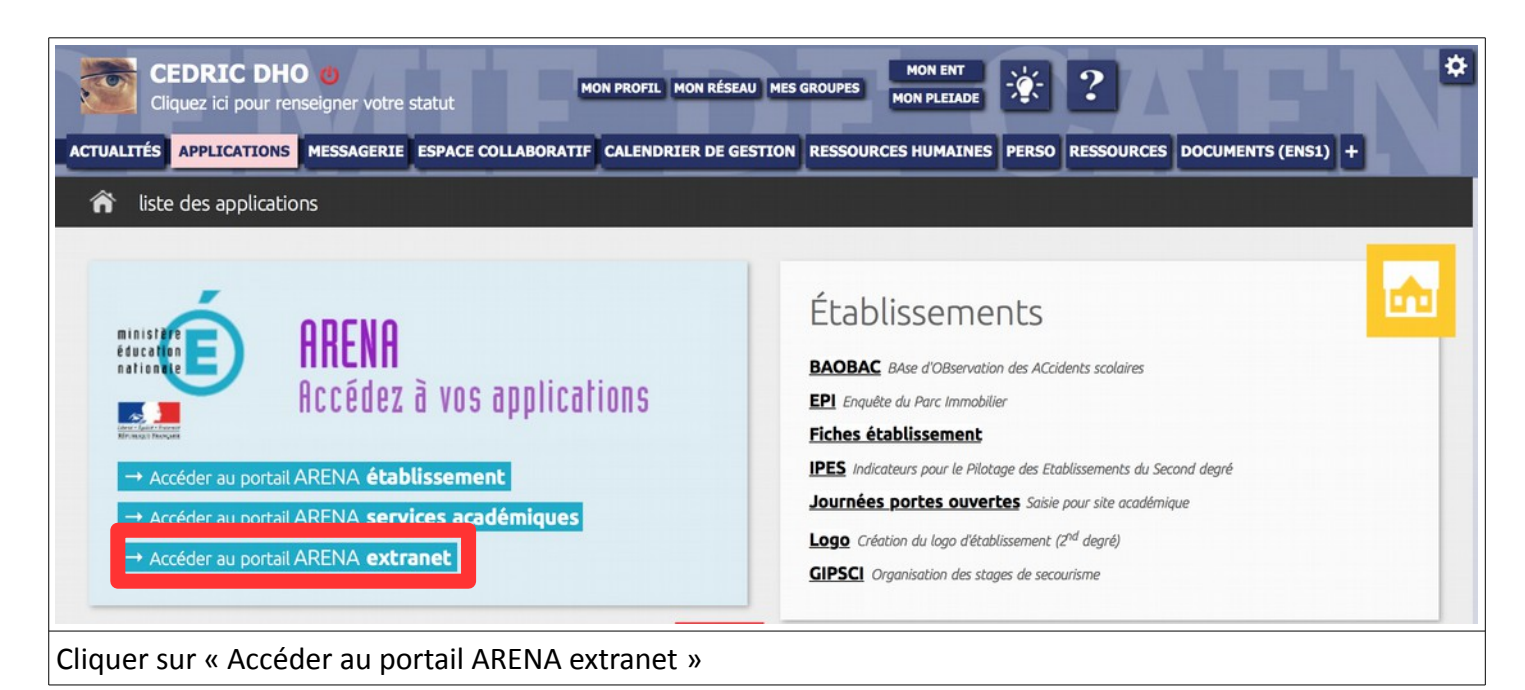

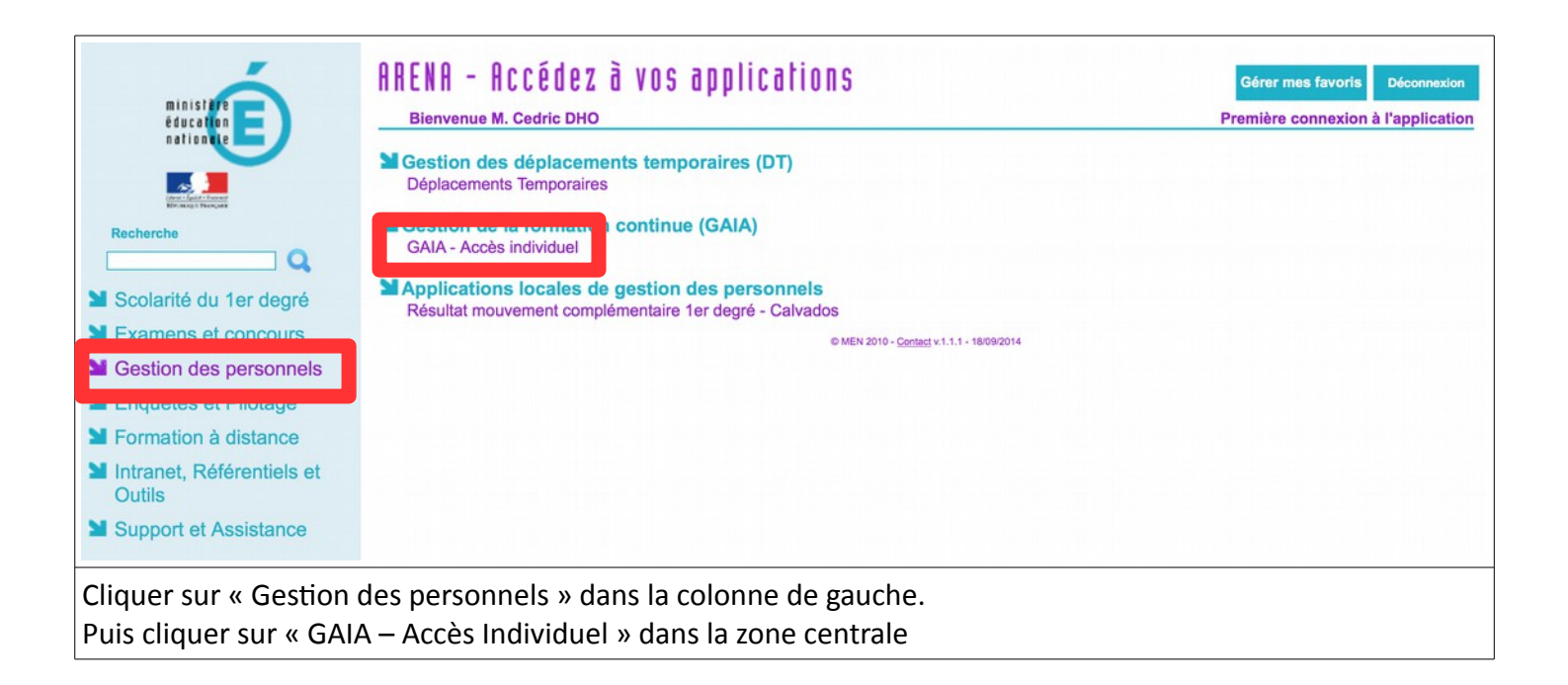

## GAIA Liste des entités Sélectionnez votre entité Votre sélection Sulvant

## VOUS ÊTES MAINTENANT CONNECTÉ(E) À GAIA